# Enter Travel Allowances for InState Travel

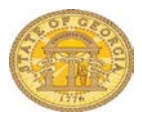

You may enter Travel Allowances on a new In State Expense Report or to an existing In State Expense Report. This document shows entering the *first* meals on a new expense report and an existing expense report with <u>no</u> Travel Allowances processed on it.

You may enter Single Day and Multiple Day In State Travel Allowances on the same Expense Report. To enter additional meals at a later time, please see the <u>Add Additional</u> <u>Meals to an Existing Expense Report</u> available in TTE Training on the SAO website

### Step 1:

Select <u>A Starting from the New Report Option in TTE</u> or <u>B Starting from an Existing Expense</u> <u>Report with no Travel Allowances</u>

## Step 2:

Select Go to Option1 to enter Multiple Day Meals or Option 2 for Single Day Meals

- A. Starting from the New Report option in TTE
- Select **New Report** in the *Expense* tab or in the *Active Work* section on the My Concur page. Complete the required **Report Header** information and be sure to select the In State Travel type.
- If required, link any *Travel Requests* to the Expense Report
  - Click Add under Travel Request and select the appropriate Travel Request(s) to link to the Expense Report
  - o Click Save
- If you have an unassigned *Cash Advance*, you will be given the option to link it to the Expense Report. You may select No and add it later.
- Travel Allowances dialogue box will appear.
  - Click **Yes** to enter them now or **No** to enter them later. (See *Add Travel Allowance to an Existing Expense Report* section of this document)

| Tra | vel Allowances                           | × |
|-----|------------------------------------------|---|
| ?   | Will this report include meals per diem? |   |
|     | 1                                        |   |

- ✓ Note: Travel Allowance = Meals Per Diem
- The Create New Itinerary window opens.
  - Click on the drop-down arrow in the Selection box to view the Per Diem options:

| Create New Itinerary (2) Avail                                                                                                    | able Itineraries (3) Expenses & Adjustments                                                                                                    |                    |  |
|----------------------------------------------------------------------------------------------------|----------------------------------------------------------------------------------------------------|--------------------|--|
| tinerary Info                                                                                                    |                                                                                                    |                    |  |
| Binerary Name                                                                                                    | Selection                                                                                                    |                    |  |
| July InState Travel (7/16-31)                                                                                                    | Mulliple Day Per Diem In Sta                                                                                                    |                    |  |
|                                                                                                    | 1. Multiple Day Per Diem (SAO)                                                                                                    |                    |  |
| Contraction of the local division of the local division of the loc | 2. Single Day Per Diem (SAO)                                                                                                    | New Itinerary Stop |  |
|                                                                                                    | Multiple Day Per Diem - In State (SO                                                                                                    | Departure Ca       |  |
| Departure City +                                                                                                    | Annual Carter Control Rate Location                                                                                                    | Departure City     |  |
| No Illinerary Rows Found                                                                                                    |                                                                                                    |                    |  |
|                                                                                                    | The second second secon | Date               |  |

- The system defaults the **Selection** box to *Multiple Day Per Diem In State* which only used for Per Diem associated with In State overnight stays.
- B. Starting from an Existing Expense Report for In State Travel with No Previous Travel Allowance Entries
- Select an existing report from the *Expense* tab, *Quick Taskbar* or *My Tasks* sections on the Home page. Click on an existing Expense Report name to open it.

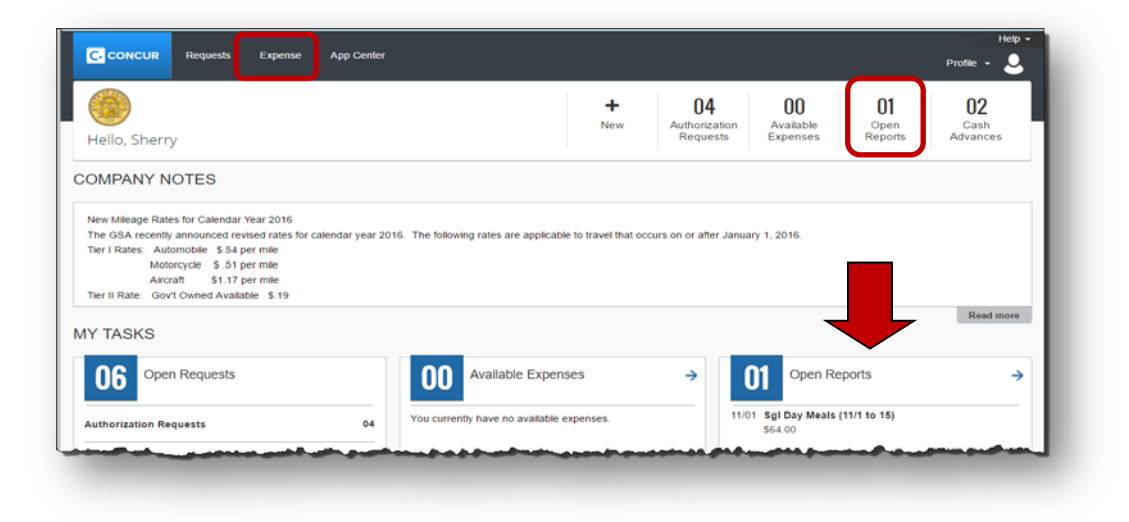

- Click on the **Details** tab.
- Select **New Itinerary** under the Travel Allowances section

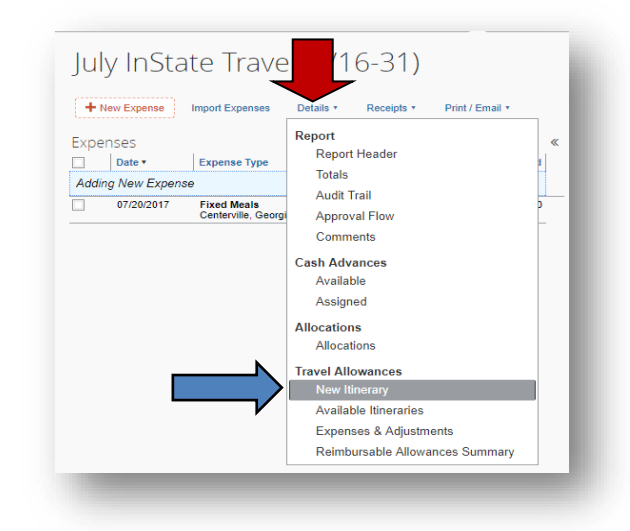

#### Step 2:

Select Go to Option1 to enter Multiple Day Meals or Option 2 for Single Day Meals

Option 1: If the first In State entry is for Multiple Day Per Diem – In State:

• Multiple Day Per Diem – In State defaults in the Selection box.

| Create New Itinerary | 2 Available Itineraries | 3 nses & Adjustments     |   |                   |   |  |
|----------------------|-------------------------|--------------------------|---|-------------------|---|--|
| tinerary Info        |                         | 7 5                      |   |                   |   |  |
| Itinerary Name       | Selection               |                          |   |                   |   |  |
| Jul Trvl (7/1 to 15) | Multiple                | Day Per Diem – In Stal 🗸 |   |                   |   |  |
|                      |                         |                          |   |                   |   |  |
| Add Stop Delete      | Rews Import Hiperary    |                          | - | New Itinerary Sto | p |  |

- Do not change the default to enter Multiple Day Per Diem In State
- Enter the FIRST leg of your multiple day in-state trip
  - Enter the location you left from in the Depart from field
  - Enter the data you left in the **Date** field
    - Enter mm/dd/yyyy or click on the Calendar icon to select a date
  - Enter the time you departed in the Time field
    - You must enter AM or PM
  - o Enter the location where you spent the night in the Arrive in field
    - Per Diem rate is determined by the location where you spent the night, generally the location of the hotel.
  - o The second Date field will default to the date entered above
  - Enter the time of your arrival in the second **Time** field
    - You must enter AM or PM
  - Click on **Save** to save the information for the 1<sup>st</sup> leg of your trip

| eate New Itinerary                                   | Available Itineraries | Expenses & Adjustments                    | Reimbursable Allowances Summary |                                                                                                    |                                     |      |
|------------------------------------------------------|-----------------------|-------------------------------------------|---------------------------------|----------------------------------------------------------------------------------------------------|-------------------------------------|------|
| inerary Info<br>Itinerary Name<br>July InState Trave | l (7/16-31)           | Selection<br>Multiple Day Per Diem – In S | Star V                          |                                                                                                    |                                     |      |
| Add Stop De                                          | lete Rows Import I    | ltinerary                                 |                                 | New Itinerary Stop                                                                                   |                                     |      |
| No Itinerary Rows F                                  | ound                  |                                           |                                 | Alpharetta, Georgia<br>Date<br>07/05/2017<br>Arrival City<br>Savannah, Georgia<br>Date<br>07/05/2017 | Time<br>6:00 AM<br>Time<br>10:00 AM |      |
|                                                      |                       |                                           |                                 |                                                                                                    |                                     | Save |

• The first leg of the trip will appear on the left side.

| Edit Itine      | rary Available Itineraries          | Expenses & Adjustments R                                                   | teimbursable Allowances Summary |                    |  |  |  |  |
|-----------------|-------------------------------------|----------------------------------------------------------------------------|---------------------------------|--------------------|--|--|--|--|
| Itinera         | ary Info                            |                                                                            |                                 |                    |  |  |  |  |
| Itinera<br>July | ry Name<br>InState Travel (7/16-31) | ame Selection<br>ate Travel (7/16-31) Multiple Day Per Diem – In State (St |                                 |                    |  |  |  |  |
| Add             | Stop Delete Rows I                  | mport Itinerary                                                            |                                 | New Itinerary Stop |  |  |  |  |
|                 | Departure City .                    | Arrival City                                                               | Arrival Rate Location           | Departure City     |  |  |  |  |
|                 | Alpharetta, Georgia                 | Savannah, Georgia                                                          | CHATHAM COUNTY, US-G            | Savannan, Georgia  |  |  |  |  |

• Now enter the NEXT or LAST leg of your trip

**NOTE:** You must enter EVERY location you spent the night. If you spent one night in Savannah and another in Valdosta you must enter each location as a leg. Per Diem associated with an overnight stay is calculated based <u>where you spend the night</u> when claiming Per diem associated with an overnight stay.

- o The location you are leaving defaults in Depart from field
  - You may correct if necessary
- o Enter the data you left in the Date field
  - Enter *mm/dd/yyyy* or click on the Calendar icon to select a date
- Enter the time you departed in the **Time** field
  - You must enter AM or PM
- o Enter your arrival location in the Arrive in field
  - DO NOT USE locations that have (Single Day) in the name
- o The second Date field will default to the date entered above
  - Enter the time of your arrival in the second Time field
    - You must enter AM or PM
- o Click on Save to save the information for the last leg of your trip

| Edit                  | Ibnerary (2) Available Itinera                       | iries 🛛 🚳 Expenses & Adju             | istments              |                                    |     |                 |      |      |
|-----------------------|------------------------------------------------------|---------------------------------------|-----------------------|------------------------------------|-----|-----------------|------|------|
| iner<br>Itiner<br>Dec | ary Info<br>ary Name<br>:ember Biz Travel (12/15-31) | Selection<br>1. Multiple Day Per Diem | (SAO)                 |                                    |     |                 |      |      |
| Add                   | Stop Dehelu Roos                                     |                                       |                       | New Itinerary S                    | top |                 |      |      |
| 1                     | Departure City .                                     | Arrival City                          | Arrival Rate Location | Departure City                     |     |                 |      |      |
| 3                     | Alpharetta, Georgia                                  | Savannah, Georgia                     | CHATHAM COUNTY, US-G  | Savannah, Georgi                   | a   | 000000          | 4.01 |      |
|                       | 12/10/2010 07:00 744                                 | 12/10/2010 11:00 /44                  |                       | 12/19/2016                         |     | 4:00 PM         |      |      |
|                       |                                                      |                                       |                       | Arrival City<br>Alpharetta, Georgi | a   |                 |      |      |
|                       |                                                      |                                       |                       | Date 12/19/2016                    |     | Time<br>8:00 PM |      | 7    |
|                       |                                                      |                                       |                       |                                    |     |                 |      | Save |
|                       |                                                      |                                       |                       |                                    |     |                 |      |      |

0

The last leg of the trip will appear on the left side.

| Edit itinerary | Available Itineraries                                               | Expenses & Adjustments                                              | Reimbursable Allowances Summary               |                                                             |      |  |
|----------------|---------------------------------------------------------------------|---------------------------------------------------------------------|-----------------------------------------------|-------------------------------------------------------------|------|--|
| ltinerary      | Info                                                                |                                                                     |                                               |                                                             |      |  |
| Itinerary N    | ame                                                                 | Selection                                                           |                                               |                                                             |      |  |
| July InSt      | ate Travel (7/16-31)                                                | Multiple Day Per Die                                                | m – In State (St                              |                                                             |      |  |
|                |                                                                     |                                                                     |                                               |                                                             |      |  |
|                |                                                                     |                                                                     |                                               |                                                             |      |  |
| Add Stop       | Delete Rows                                                         | Import Itinerary                                                    |                                               | New Itinerary Stop                                          |      |  |
| Add Stop       | Delete Rows                                                         | Import Ilinerary                                                    | Arrival Rate Location                         | New Itinerary Stop                                          |      |  |
| Add Stop       | Delete Rows Departure City  Augharetta, Georgia 17/05/2017 06:00 AM | Import Itinerary Arrival City Savannah, Georgia 07/05/2017 10:00 AM | Arrival Rate Location<br>CHATHAM COUNTY, US-G | New Itinerary Stop<br>Departure City<br>Alpharetta, Georgia | Time |  |

NOTE: If you returned from an in-state trip with an overnight stay and left for another in-state trip with an overnight stay on the same day, you must enter them as a continuous trip for Per Diem entry purposes.

> Example: You left Atlanta on 7/19 and went to Savannah, left Savannah on the 21<sup>st</sup> to go to Valdosta, left Valdosta to return to Atlanta on the 22<sup>nd</sup> and left Atlanta on the same day (the 22<sup>nd)</sup> to go to Chicago and finally left Chicago on the 25<sup>th</sup> to return to Atlanta. Both trips would need to be entered as one continuous trip or you will not be reimbursed for the correct Per Diem.

Click Next.

| dit Itiner                    | Available Itineraries                                           | Expenses & Adjustments                                            | Reimbursable Allowances Summary |                     |                                 |        |
|-------------------------------|-----------------------------------------------------------------|-------------------------------------------------------------------|---------------------------------|---------------------|---------------------------------|--------|
| inera<br>Itinerary<br>July Ir | ry Info<br>y Name<br>nState Travel (7/16-31)                    | Selection<br>Multiple Day Per Die                                 | m – In State (St                |                     |                                 |        |
| Add S                         | Stop Delete Rows                                                | Import Itinerary                                                  |                                 | New Itinerary Stop  |                                 |        |
| ]                             | Alpharetta, Georgia                                             | Arrival City<br>Savannah, Georgia                                 | CHATHAM COUNTY, US-G.           | Alpharetta, Georgia |                                 |        |
| ]                             | 07/05/2017 06:00 AM<br>Savannah, Georgia<br>07/08/2017 03:00 PM | 07/05/2017 10:00 AM<br>Alpharetta, Georgia<br>07/08/2017 07:00 PM | FULTON COUNTY, US-GA,           | Date                | Time                            |        |
|                               |                                                                 |                                                                   |                                 | Arrival City        |                                 |        |
|                               |                                                                 |                                                                   |                                 | Date                | Time                            |        |
|                               |                                                                 |                                                                   |                                 |                     |                                 | _      |
|                               |                                                                 |                                                                   |                                 |                     |                                 | Save   |
|                               |                                                                 |                                                                   |                                 | Go to               | o Single Day Itineraries Next > | > Done |

The Itineraries just assigned will appear ٠

| 1 Create New Itinerary 2                                 | Available Itineraries 3 Expenses 8 | & Adjustments 4 Reimbursab | le Allowances Summary |                          |
|----------------------------------------------------------|------------------------------------|----------------------------|-----------------------|--------------------------|
| Assigned Itineraries                                     |                                    |                            |                       |                          |
| Edit Unassign                                            |                                    |                            |                       |                          |
| Departure City                                           | Date and Time •                    | Arrival City               | Date and Time         | Arrival Rate Location    |
| Itinerary: July InState                                  | Travel (7/16-31)                   |                            |                       |                          |
| Alpharetta, Georgia                                      | 07/05/2017 06:00 AM                | Savannah, Georgia          | 07/05/2017 10:00 AM   | CHATHAM COUNTY, US-GA, U |
| Savannah, Georgia                                        | 07/08/2017 03:00 PM                | Alpharetta, Georgia        | 07/08/2017 07:00 PM   | FULTON COUNTY, US-GA, US |
| Available Itineraries Current Itineraries Departure City | Delete Assign<br>Date and Time •   | Arrival City               | Date and Time         | Arrival Rate Location    |
| No Available Itineraries Found                           |                                    | ·                          | ,<br>                 |                          |

- Click Next •
- The Travel Allowances (Meals Per Diem) Appear
- Click on any Breakfast, Lunch or Dinner that was provided to exclude that • meal period per diem per the Statewide Travel Policy. The system will adjust your Per Diem reimbursement amount for that day
- Click on Create Expenses

| Create New Itinerary | 2 Available Itineraries         | 3 Expenses & Adjustments | 4 Reimbursable Allowa | nces Summary    |         |
|----------------------|---------------------------------|--------------------------|-----------------------|-----------------|---------|
| Show dates from      | to                              | Go                       |                       |                 |         |
| Exclude   All        | Date/Location •                 | Breakfast Provided       | Lunch Provided        | Dinner Provided | Allowan |
|                      | 07/05/2017<br>Savannah, Georgia |                          |                       |                 | \$36.   |
|                      | 07/06/2017<br>Savannah, Georgia |                          |                       |                 | \$20.   |
|                      | 07/07/2017<br>Savannah, Georgia |                          |                       |                 | \$29.   |
|                      | 07/08/2017<br>Savannah, Georgia |                          |                       |                 | \$29.0  |
|                      |                                 |                          |                       |                 |         |
|                      |                                 |                          |                       |                 |         |

An Expense Entry called Fixed Meals will be created in your expense report • for each eligible Travel Allowance.

|      | Date •       | Expense Type                     | Amount       | Requeste     |
|------|--------------|----------------------------------|--------------|--------------|
| Addi | ng New Expen | se                               |              |              |
|      | 07/08/2017   | Fixed Meals<br>Savannah, Georgia | \$29.00      | \$29.        |
|      | 07/07/2017   | Fixed Meals<br>Savannah, Georgia | \$29.00      | \$29.0       |
|      | 07/06/2017   | Fixed Meals<br>Savannah, Georgia | \$20.00      | \$20.        |
|      | 07/05/2017   | Fixed Meals<br>Savannah, Georgia | \$36.00      | \$36.        |
|      |              |                                  | TOTAL AMOUNT | TOTAL REQUES |
|      |              |                                  | \$114.00     | \$114        |

Option 2: If the first In State entry is for Single Day Per Diem associated with In State travel:

- Select **2 Single Day Per Diem** from the Selection box.
- Select Go to Single Day Itineraries at the bottom right.

| avel Allowances For Report: July InState Travel (7/16-31)                                                                                                    | □ ×            |
|----------------------------------------------------------------------------------------------------|----------------|
| Create New Itinerary       ② Available Itineraries       ③ Expenses & Adjustments         inerary Info       Itinerary Name       Selection         July InState Travel (7/16-31)       ② Selection       New Itinerary Stop         Add Stop       Declete Rows       Import Itinerary         Departure City ▲       Arrival City       Arrival Rate Location         No Itinerary Rows Found       Time       Import Itinerary | ]<br>]<br>Save |
| Go to Single Day Itineraries No                                                                                                    | ext >> Cancel  |
|                                                                                                    |                |

• A confirmation box pops up; click **Yes** to confirm that you want to change to *Single Day Itineraries*.

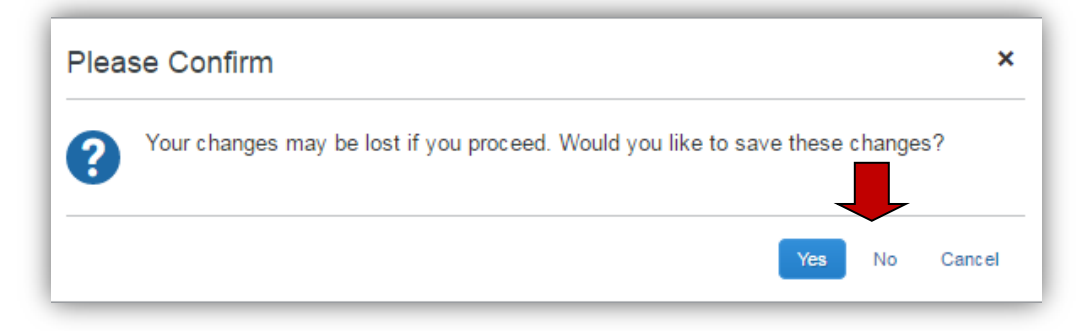

• Select **Go to** Standard Itineraries at the bottom of the window again to switch to the Single Day Itinerary entry form.

| Travel Allqquances For Report: July InState Travel (7/16-31)                                                                                                    | □ ×    |
|----------------------------------------------------------------------------------------------------|--------|
| Single Day timeraries       Create New Itinerary       2 Available Itineraries       3 Expenses & Adjustments         Itinerary Info       Itinerary Name       Selection         July InState Travel (7/16-31)       2. Single Day Per Diem (SAO)       Itinerary New Itinerary Stop         Add Stop       Deicke Rows       Import Itinerary       New Itinerary Stop |        |
| Departure City     Arrival City     Arrival Rate Location       No Itinerary Rows Found     Date     Time       Arrival City     Image: City     Image: City       Date     Time       Image: City     Image: City                                                                                                    | Save   |
| Go to Standard Itinerary Next >>                                                                                                    | Cancel |
|                                                                                                    |        |

- The Single Day Itinerary entry form opens
- The form opens with 7 days of dates automatically selected for the dates closest to the date on your computer.
  - Enter the date you want to begin entering information for in Choose Start Date.

     Enter mm/dd/yyy or use the calendar icon to select the date.
  - Click Go

| Evolu | Data                | Start Leastian             | Depart         | End Location | Arriva | Depart | Rock At | Hours |
|-------|---------------------|----------------------------|----------------|--------------|--------|--------|---------|-------|
| Exclu | 08/07/2017 Monday   | An itinerary already exist | s for this day | End Location | Anne   | Depart | Dack At | nours |
|       | 08/08/2017 Tuesday  |                            |                |              |        |        |         |       |
|       | 08/09/2017 Wednes   |                            |                |              |        |        |         |       |
|       | 08/10/2017 Thursday |                            |                |              |        |        |         |       |
|       | 08/11/2017 Friday   |                            |                |              |        |        |         |       |
|       | 08/12/2017 Saturday |                            |                |              |        |        |         |       |
|       | 08/13/2017 Sunday   |                            |                |              |        |        |         |       |

- The entry form now displays 7 days starting with the date you selected.
  - If days were already used to claim Travel Allowance on this or another Expense Report, the form will indicate that the itinerary already exists.

| <ol> <li>Single Day Itine</li> </ol> | raries 2 Available Itineraries | es & Adjustm            | ents               |        |        |         |       |
|--------------------------------------|--------------------------------|-------------------------|--------------------|--------|--------|---------|-------|
| Choose start date                    | 07/16/2017 📰 Go                |                         |                    |        |        |         |       |
| Exclu Date                           | Start Location                 |                         | epart End Location | Arrive | Depart | Back At | Hours |
| 07/16/2                              | 017 Sunday An itinerary alrea  | ady exists for this day |                    |        |        |         |       |
| 07/17/2                              | 017 Monday An itinerary alrea  | ady exists for this day |                    |        |        |         |       |
| 07/18/2                              | 017 Tuesday An itinerary alrea | ady exists for this day |                    |        |        |         |       |
| 07/19/2                              | 017 Wednes An itinerary alrea  | ady exists for this day |                    |        |        |         |       |
| 07/20/2                              | 017 Thursday                   |                         |                    |        |        |         |       |
| 07/21/2                              | 017 Friday                     |                         |                    |        |        |         |       |
|                                      |                                |                         |                    |        |        |         |       |

- For each day you want to claim a Travel (Meal Per Diem) Allowance enter your starting location for that date in **Start Location**.
- Enter the time (using am or pm) you left the Start Location in Depart.
- Enter your last business destination of the day in End Location.
  - The Per Diem rate is based on the location of the last business stop of the day
  - Eligibility is based on being away for 12 or more hours (system tracked) and driving more than 50 miles from your residence and Primary Work Station on a work assignment.
- Enter the time you arrived at this final destination in Arrive.
- Enter the time you left the last business location of the day in Depart.
- Enter the time you arrived back at your point of origin in **Back at Origin**.
- Click in the **Hours** column to display the calculated travel status hours.
  - If you were on travel status 12 hours or more, you will be eligible for the Travel Allowance.
  - The state also requires that you travel more than 50 miles to and from your home and office, that is on the honor system

|        | e Day Itineraries 2   | Available Itineraries 3 Exper   | ises & Adjustments |                      |         |         |         |       |
|--------|-----------------------|---------------------------------|--------------------|----------------------|---------|---------|---------|-------|
| Choose | start date 07/16/2017 | Go                              |                    |                      |         |         |         |       |
| Exclu  | Date                  | Start Location                  | Depart             | End Location         | Arrive  | Depart  | Back At | Hours |
|        | 07/16/2017 Sunday     | An itinerary already exists for | this day           |                      |         |         |         |       |
|        | 07/17/2017 Monday     | An itinerary already exists for | this day           |                      |         |         |         |       |
|        | 07/18/2017 Tuesday    | An itinerary already exists for | this day           |                      |         |         |         |       |
|        | 07/19/2017 Wednes     | An itinerary already exists for | this day           |                      |         |         |         |       |
|        | 07/20/2017 Thursday   | Alpharetta, Georgia             | 6:00 AM            | Centerville, Georgia | 3:00 PM | 5:00 PM | 6:30 PM | 12:30 |
|        | 07/21/2017 Friday     | Alpharetta, Georgia             | 8:00 AM            | Ball Ground, Georgia | 3:00 PM | 4:00 PM | 5:30 PM | 09:30 |
|        |                       |                                 |                    |                      |         |         |         |       |

 When you have entered all the meals for this week, click on Save Itineraries; the itinerary updates

| hoose s | start date 07/16/2017 |                                 |          |                      |         |                |                     |        |
|---------|-----------------------|---------------------------------|----------|----------------------|---------|----------------|---------------------|--------|
| xclu    | Date                  | Start Location                  | Depart   | End Location         | Arrive  | Depart         | Back At             | Hours  |
|         | 07/16/2017 Sunday     | An itinerary already exists for | this day |                      |         |                |                     |        |
|         | 07/17/2017 Monday     | An itinerary already exists for | this day |                      |         |                |                     |        |
|         | 07/18/2017 Tuesday    | An itinerary already exists for | this day |                      |         |                |                     |        |
|         | 07/19/2017 Wednes     | An itinerary already exists for | this day |                      |         |                |                     |        |
| 8       | 07/20/2017 Thursday   | Alpharetta, Georgia             | 6:00 AM  | Centerville, Georgia | 3:00 PM | 5.00 PM        | 6:30 PM             | 0      |
|         | 07/21/2017 Friday     | Alpharetta, Georgia             | 8:00 AM  | Ball Ground, Georgia | 3:00 PM | 4:00 PM        | 5:30 PM             | 0      |
| 13      | 07/22/2017 Saturday   |                                 |          |                      |         |                |                     |        |
|         |                       |                                 |          |                      | Go li   | o Standard Hir | Sa<br>nerary Next : | Cancel |

NOTE: If you have additional meals to enter for a different week, Save the Itinerary and change the date in Choose start date and click go and enter that data. You can go back into your expense report and add these additional meals any time prior to submitting the expense report.

NOTE: Any days where meals have already been requested on ANY expense report for the date period displayed will show the message "An itinerary already exists for this day" or "Itinerary has been created." You cannot claim meals for the same day twice.

#### Click on the **Next** button; 0

| Single<br>Choose s | Day Itineraries 2   | Available Itineraries 3 Expenses & A     | djustments |              |        |                 |            |                |
|--------------------|---------------------|------------------------------------------|------------|--------------|--------|-----------------|------------|----------------|
| xclu               | Date                | Start Location                           | Depart     | End Location | Arrive | Depart          | Back At    | Hours          |
|                    | 07/16/2017 Sunday   | An itinerary already exists for this day |            |              |        |                 |            |                |
|                    | 07/18/2017 Tuesday  | An itinerary already exists for this day |            |              |        |                 |            |                |
|                    | 07/19/2017 Wednes   | An itinerary already exists for this day |            |              |        |                 |            |                |
|                    | 07/20/2017 Thursday | Itinerary has been created               |            |              |        |                 |            |                |
|                    | 07/21/2017 Friday   | initial y has been created               |            |              |        |                 |            |                |
|                    | 07/22/2017 Saturday |                                          |            |              |        |                 |            | _              |
|                    |                     |                                          |            |              |        |                 |            | /e Itineraries |
|                    |                     |                                          |            |              | Go     | to Standard Iti | nerary Nex | >> Cancel      |

The Available Itineraries window opens. You may review the meals you just entered. 0

Click on Next. 0

| Single Day Itineraries 2 A     | vailable Itineraries 3 Expenses | & Adjustments        |                     |                          |
|--------------------------------|---------------------------------|----------------------|---------------------|--------------------------|
| signed Itineraries             |                                 |                      |                     |                          |
|                                |                                 |                      |                     |                          |
| Departure City                 | Date and Time •                 | Arrival City         | Date and Time       | Arrival Rate Location    |
| Itinerary: 07/20/2017 Ce       | enterville                      |                      |                     |                          |
| Alpharetta, Georgia            | 07/20/2017 06:00 AM             | Centerville, Georgia | 07/20/2017 03:00 PM | US-GA, UNITED STATES     |
| Centerville, Georgia           | 07/20/2017 05:00 PM             | Alpharetta, Georgia  | 07/20/2017 06:30 PM | FULTON COUNTY, US-GA, US |
| Itinerary: 07/21/2017 Ba       | all Ground                      |                      |                     |                          |
| Alpharetta, Georgia            | 07/21/2017 08:00 AM             | Ball Ground, Georgia | 07/21/2017 03:00 PM | US-GA, UNITED STATES     |
| Ball Ground, Georgia           | 07/21/2017 04:00 PM             | Alpharetta, Georgia  | 07/21/2017 05:30 PM | FULTON COUNTY, US-GA, US |
| ailable Itineraries            |                                 |                      |                     |                          |
| Current Itineraries            | ✓ Delete Assign                 |                      |                     |                          |
| Departure City                 | Date and Time +                 | Arrival City         | Date and Time       | Arrival Rate Location    |
| lo Available Itineraries Found |                                 |                      |                     |                          |

- The Expenses and Adjustments window opens displaying eligible Travel Allowances. 0 Any entries that did not meet the 12 hour Travel Status requirement will calculate as \$0.00
- Click on the check box next to any meal that was provided to you for any days you reported. The system will exclude that meal period from the per diem for that day.
- Click on **Create Expenses** to transfer the meals to your Expense Report

| Single Day Itineraries | 2 Available Itineraries            | 3 Expenses & Adjustments |                |                 |                        |
|------------------------|------------------------------------|--------------------------|----------------|-----------------|------------------------|
| Show dates from        | to                                 | Go                       |                |                 |                        |
| Exclude   All          | Date/Location +                    | Breakfast Provided       | Lunch Provided | Dinner Provided | Allowance              |
|                        | 07/20/2017<br>Centerville, Georgia |                          |                |                 | \$28.00                |
|                        | 07/21/2017<br>Ball Ground, Georgia |                          |                |                 | \$0.00                 |
|                        |                                    |                          |                |                 |                        |
|                        |                                    |                          |                |                 |                        |
|                        |                                    |                          |                | << Previous     | Create Expenses Cancel |

• Expenses called *Fixed Meals* will be in your expense report for each day you claimed at the eligible reimbursement. Travel Allowance Itineraries that were not eligible and any others that calculate at \$0.00 because all the meal periods were marked as excluded, do not transfer to the expense report.

| Expe | enses             |                                     | Move - Delete | Copy View • |
|------|-------------------|-------------------------------------|---------------|-------------|
|      | Date -            | Expense Type                        | Amount        | Requeste    |
| Add  | ing New Expension | se                                  |               |             |
|      | 07/20/2017        | Fixed Meals<br>Centerville, Georgia | \$28.00       | \$28.0      |